MANUAL CONTENDO ORIENTAÇÕES PARA PREENCHIMENTO DO SISTEMA DE SOLICITAÇÃO DE AUXÍLIO SAÚDE (SSAS), NO TOCANTE À COMPROVAÇÃO DAS DESPESAS EFETUADAS COM SAÚDE NOS EXERCÍCIOS DE 2022 E 2023 Acesse o <u>SSAS</u> utilizando matrícula e senha de rede (ATIVOS). 🟮 SSAS | Sistema de Solicitação de 🗙 🕂

25 ssas.tjce.jus.br/login

~

Servidores e Magistrados inativos, caso não possuam acesso, entrem em contato com a CATI via link da tela inicial do sistema.

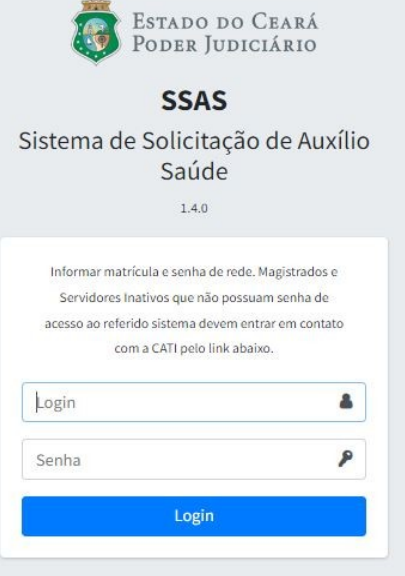

D X

\_

| ,↓, 😩

९ ★ 🖸

SETIN - Secretaria de Tecnologia da Informação Suporte: <u>CATI - Central de Atendimento em TI</u>

## Após acessar o SSAS, clique na opção <u>Comprovação</u>

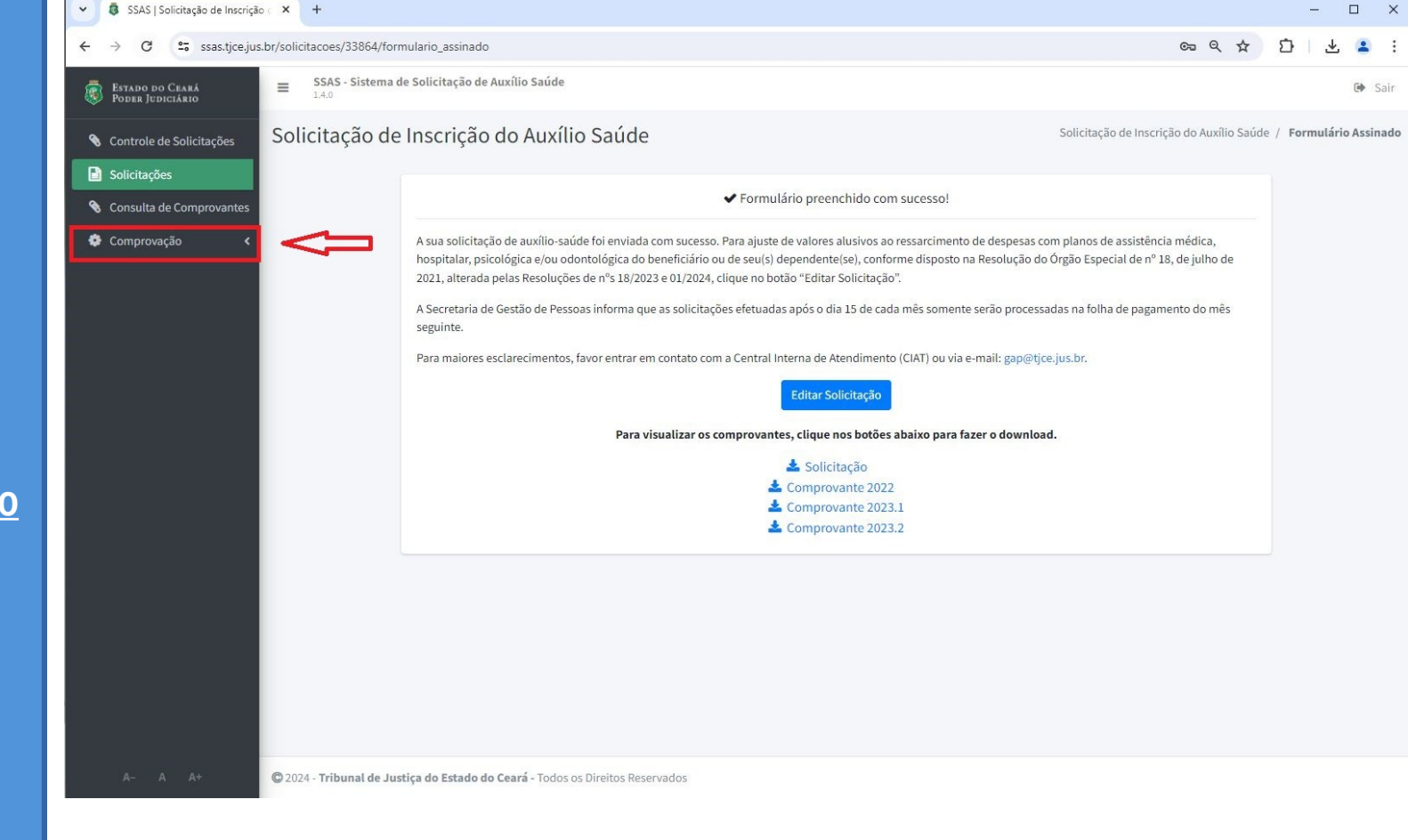

## Selecione o período que deseja comprovar.

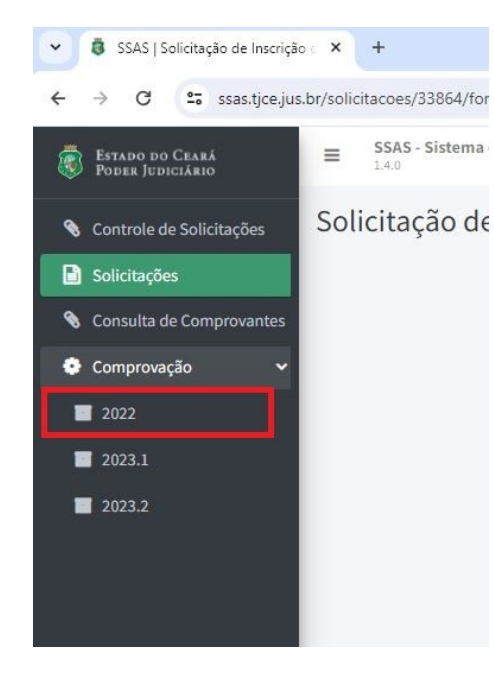

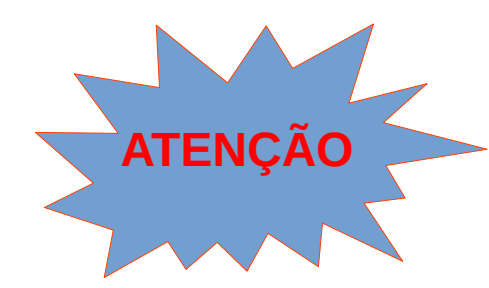

Para exercício de 2022 e 1º semestre de 2023 (2023.1) a comprovação refere-se a despesas efetuadas com PLANO DE SAÚDE e/ou ODONTOLÓGICO, incluindo valores de co-participação, conforme previsto na Resolução nº 18/2021, DJe de 23/07/2021.

Para 2º semestre de 2023 (2023.2) o beneficiário deve comprovar as despesas efetuadas com PLANO DE SAÚDE e/ou **ODONTOLÓGICO** (incluindo valores de co-participação), podendo ainda requerer o reembolso de valores gastos com EXAMES LABORATORIAIS ou serviços **HOSPITALARES não** custeados pelo plano de saúde, bem como gastos com **MEDICAMENTOS**, conforme previsto na Resolução nº 18/2023, DJe de 27/07/2023.

## Comprovação 2022 e 2023.1

ESTADO DO CEARÁ PODER JUDICIÁRIO

Solicitações
 Comprovação

2022

2023.2

O sistema apresentará na tela os dados alusivos a Identificação Pessoal; Valor do Teto do Benefício, conforme norma aplicável à época; Valor Total de Auxílio-saúde recebido durante o período respectivo; e Valores Descontados em folha de pagamento referentes às despesas com saúde.

Ressalte-se que os valores descontados em folha serão apresentados no SSAs apenas para fins INFORMATIVOS, <u>não</u> <u>sendo considerados</u> <u>comprovados</u>.

| 5545 12 DUNG 1                                                 |                                                                  |                 |                                    |       |
|----------------------------------------------------------------|------------------------------------------------------------------|-----------------|------------------------------------|-------|
| mprovação                                                      |                                                                  |                 |                                    | Compr |
| 🖁 Formulário de Comprovação 2022                               |                                                                  |                 |                                    |       |
|                                                                |                                                                  |                 |                                    |       |
| eencha os dados abaixo e ciíque no botao <i>p</i><br>Matrícula | * Nome                                                           | os.             | * CPF                              |       |
| Intarão                                                        | * Cargo                                                          |                 | * Vínculo                          |       |
| SECRETARIA DE GESTAO DE PESSOAS                                |                                                                  |                 | Servidor Efetivo                   |       |
| \$ 6.397,00                                                    | R\$ 4.200,00                                                     | R\$ 0,00        | R\$ 4.200,00                       |       |
| Valor comprovado inferior ao valo                              | r concedido de auxílio saúde.                                    | 100,000         | 10 - 1201/0                        |       |
|                                                                |                                                                  |                 |                                    |       |
|                                                                |                                                                  |                 | Valor total de Despesas Declaradas |       |
| itular                                                         |                                                                  |                 |                                    |       |
| alor Total de Despesas do Titular (R\$)                        | Nome da empresa do plano de assistência médica                   | ou odontológica | R\$ 0,00                           |       |
| alor Total de Despesas do Titular (R\$)<br>0,0                 | Nome da empresa do plano de assistência médica<br>Plano de Saúde | ou odontológica | R\$ 0,00                           |       |

O campo Valor Pendente de Comprovação, ao lado direito da tela, bem como a mensagem de alerta demonstrada logo abaixo do referido campo, serão atualizados de forma automática a partir da inserção dos dados pelo beneficiário. ESTABO DO CEP
 PODER JUDICIÁN
 Solicitações
 Comprovação
 2022
 2023.1
 2023.2

|                                                                                                    | RS 6.397,00<br>Valor comprovado inferior ao valor<br>Titular<br>Valor Total de Despesas do Títular (RS) | concedido de auxílio saúde.                                | I ou odontológica                | Valor total de Despesas Declaradas |        |
|----------------------------------------------------------------------------------------------------|----------------------------------------------------------------------------------------------------|------------------------------------------------------------|----------------------------------|------------------------------------|--------|
| Implementa os dados abaixo e clique no botão 'Assinar Formulário'. Os campos marcados com * são obrigatórios.   Preencha os dados abaixo e clique no botão 'Assinar Formulário'. Os campos marcados com * são obrigatórios. * Matrícula * Nome * CPF * Lotação * Cargo * Vinculo SECRETARIA DE GESTAO DE PESSOAS Valores Acumulados do Período Valor Total do Teto para o Auxílio-Saúde Resebido Ris 4.200,00 Ris 4.200,00 Ris 4.20 | RS 6.397,00<br>Valor comprovado inferior ao valor<br>Titular                                            | concedido de auxílio saúde.                                |                                  | Valor total de Despesas Declaradas |        |
| Gr Formulário de Comprovação 2022   Preencha os dados abaixo e clique no botão 'Assinar Formulário'. Os campos marcados com * são obrigatórios. * More * CPF * Lotação * Cargo * Creación * Cargo * Vínculo SECRETARIA DE GESTAO DE PESSOAS Valores Acumulados do Período Valores Acumulados do Período R§ 6.397,00 R§ 4.200,00 Katoria do Desconto em Folha R§ 6.397,00 Valor comprovado inferior ao valor concedido de auxílio saúde.                                                                                                    | R\$ 6.397,00<br>Valor comprovado inferior ao valo                                                       | concedido de auxílio saúde.                                |                                  |                                    |        |
| Implied dy Gomprovação 2022   Preencha os dados abaixo e clique no botão 'Assinar Formulário'. Os campos marcados com * são obrigatórios.   * Matrícula   * Ome   * Nome   * CPF   * Lotação   * Cargo   * Cargo   * Vínculo Secridor Efetivo Valor Total do Teto para o Auxílio-Saúde   Valor Total do Teto para o Auxílio-Saúde     Valor Total do Teto para o Auxílio-Saúde     Valor Total do Teto para o Auxílio-Saúde     Valor Total do Teto para o Auxílio-Saúde     Valor Total do Desconto em Folha     Valor Total do Desconto em Folha     Valor Total do Desconto em Folha     Valor Total do Desconto em Folha     Valor Securdor Efetivo                                                                                                    | R\$ 6.397,00                                                                                            |                                                            |                                  |                                    | 10.00  |
| Implied dy Go                                                                                                    |                                                                                                    | R\$ 4.200,00                                               | R\$ 0,00                         | R\$ 4.200,00                       |        |
| Image: Comprovação 2022         Preencha os dados abaixo e clique no botão 'Assinar Formulário'. Os campos marcados com * são obrigatórios.         * Matrícula       * Nome         * Lotação       * Cargo         SECRETARIA DE GESTAO DE PESSOAS       Servidor Efetivo                                                                                                    | Valores Acumulados do Período<br>Valor Total do Teto para o Auxílio-Saúde                               | Valor Total Recebido                                       | Valor Total do Desconto em Folha | Valor Pendente de Comprov          | vação  |
| Formulário de Comprovação 2022  Preencha os dados abaixo e clique no botão 'Assinar Formulário'. Os campos marcados com * são obrigatórios. * Matrícula * Nome * CPF  Lotação * Cargo * Vínculo                                                                                                    | SECRETARIA DE GESTAO DE PESSOAS                                                                         |                                                            |                                  | Servidor Efetivo                   |        |
| Formulário de Comprovação 2022  Preencha os dados abaixo e clique no botão 'Assinar Formulário'. Os campos marcados com * são obrigatórios.  * Matrícula  * Nome  * CPF                                                                                                    | * Lotação                                                                                               | * Cargo                                                    |                                  | * Vínculo                          |        |
| Formulário de Comprovação 2022  Preencha os dados abaixo e clique no botão 'Assinar Formulário'. Os campos marcados com * são obrigatórios. *Matrícula *Nome *CPF                                                                                                    |                                                                                                    |                                                            |                                  |                                    |        |
| Granulário de Comprovação 2022                                                                                                    | Preencha os dados abaixo e clique no botão 'A                                                           | ssinar Formulário'. Os campos marcados com * são obrigatór | rios.                            | 1.00                               |        |
| omprovação                                                                                                    | Formulário de Comprovação 2022                                                                          |                                                            |                                  |                                    |        |
|                                                                                                    |                                                                                                    |                                                            |                                  |                                    | compro |

Beneficiário(a), informe o Valor Total das Despesas alusivas ao plano de saúde e/ou odontológico do Titular e o nome da empresa prestadora de serviço. Estado do Clavelación
 Solicitações
 Comprovação
 2022
 2023.1
 2023.2

| ssas 12 build 1                                | Saúde                                                            |              | ۲                                  | C.            |
|------------------------------------------------|------------------------------------------------------------------|--------------|------------------------------------|---------------|
| Comprovação                                    |                                                                  |              |                                    | Comprovação / |
| Formulário de Comprovação 2022                 |                                                                  |              |                                    |               |
| Preencha os dados abaixo e clique no botão 'As | ssinar Formulário'. Os campos marcados com * são obrigatórios    | 2            |                                    |               |
| * Matrícula                                    | * Nome                                                           |              | * CPF                              |               |
| * Lotação                                      | * Cargo                                                          |              | * Vínculo                          |               |
| SECRETARIA DE GESTAO DE PESSOAS                |                                                                  |              | Servidor Efetivo                   |               |
| R\$ 6.397,00                                   | R\$ 4.200,00                                                     | R\$ 0,00     | R\$ 4.200,00                       |               |
| Valor comprovado inferior ao valor             | concedido de auxílio saúde.                                      |              |                                    |               |
| Theorem                                        |                                                                  |              | Valor total de Despesas Declaradas |               |
| litular                                        |                                                                  | adaptalágica | R\$ 0,00                           |               |
| Valor Total de Despesas do Titular (R\$)       | Nome da empresa do plano de assistência médica ou                | odontologica |                                    |               |
| Valor Total de Despesas do Titular (R\$)       | Nome da empresa do plano de assistência médica ou Plano de Saúde | ouontologica |                                    |               |

Insira um comprovante para cada despesa declarada.

Serão aceitos somente arquivos em PDF ou JPEG, com até 15mb.

| Escolher arquivo Nenhum arquivo escolhido                                                                                                    | •                                                                                                    |                                                                                                    |
|----------------------------------------------------------------------------------------------------|----------------------------------------------------------------------------------------------------|----------------------------------------------------------------------------------------------------|
| Dependentes                                                                                                    |                                                                                                    |                                                                                                    |
| * Nome do Dependente                                                                                                    | * CPF do Dependente                                                                                                    | * Valor Total no Período                                                                                                    |
| Nome do Dependente                                                                                                    | CPF do Dependente                                                                                                    | 0,0                                                                                                    |
| * Tipo de Dependente                                                                                                    | * Plano de Saúde                                                                                                    |                                                                                                    |
| Selecionar Tipo de Dependente                                                                                                    | ✔ Plano de Saúde                                                                                                    |                                                                                                    |
| Escolher arquivo Nenhum arquivo escolhido                                                                                                    | onstitui prática de infração disciplinar, passível de pur                                                                                                    | ição na forma da lei, e que caso os documentos apresentados não comprovem ser devido o                                                                                                    |
| Escolher arquivo Nenhum arquivo escolhido      • Declaro estar ciente que a inveracidade das informações prestadas o pagamento inicial do benefício, poderá ocorrer o desconto em folha, apó                                                                                                    | onstitui prática de infração disciplinar, passível de pur<br>s a devida notificação.                                                                                                    | iição na forma da lei, e que caso os documentos apresentados não comprovem ser devido o                                                                                                    |
| Escolher arquivo Nenhum arquivo escolhido   * Declaro estar ciente que a inveracidade das informações prestadas o pagamento inicial do benefício, poderá ocorrer o desconto em folha, apó Os documentos comprobatórios anexados serão devidame                                                                                                    | onstitui prática de infração disciplinar, passível de pur<br>s a devida notificação.<br>nte analisados, conforme dispõe o art. 5º da R                                                                                                    | ição na forma da lei, e que caso os documentos apresentados não comprovem ser devido o<br>Resolução n.º 18/2021 do Órgão Especial do TJCE.                                                                                                    |
| Escolher arquivo Nenhum arquivo escolhido  Declaro estar ciente que a inveracidade das informações prestadas o pagamento inicial do beneficio, poderá ocorrer o desconto em folha, apó Os documentos comprobatórios anexados serão devidame Em caso de envio de documentação inválida ou comprovat beneficiário(a), via e-mail, concedendo prazo para manifes | enstitui prática de infração disciplinar, passível de pur<br>s a devida notificação.<br>nte analisados, conforme dispõe o art. 5º da R<br>ão em valor inferior ao total recebido de auxíl<br>tação.                                                    | iição na forma da lei, e que caso os documentos apresentados não comprovem ser devido o<br>Resolução n.º 18/2021 do Órgão Especial do TJCE.<br>io-saúde no período, a Secretaria de Gestão de Pessoas notificará o(a)                                                                      |
| Escolher arquivo Nenhum arquivo escolhido                                                                                                    | onstitui prática de infração disciplinar, passível de pur<br>s a devida notificação.<br>nte analisados, conforme dispõe o art. 5º da R<br>ção em valor inferior ao total recebido de auxíl<br>tação.<br>ntológico em valor superior ao total do benefi | ição na forma da lei, e que caso os documentos apresentados não comprovem ser devido o<br>tesolução n.º 18/2021 do Órgão Especial do TJCE.<br>io-saúde no período, a Secretaria de Gestão de Pessoas notificará o(a)<br>ício concedido, após análise da documentação, será providenciado o |

No caso de Dependentes, insira os dados alusivos às despesas efetuadas com dependentes, de forma individualizada.

Informe o nome, CPF e qual o tipo de dependente.

Consideram-se dependentes aqueles previstos na Resolução do Órgão Especial de nº 19/2023: Cônjuge, companheiro(a), filho(a), enteado(a), pai, mãe, avô(ó), bisavô(ó), neto(a), bisneto(a), menor (guarda judicial), menor incapaz sob tutela.

Existindo mais de um Dependente, clique no botão +

Deverão ser anexados comprovantes para cada despesa com dependente.

| Nome do Dependente                                                                                                    | * CPF do Dependente                                                                                                    | * Valor Total no Período                                                                                          |
|----------------------------------------------------------------------------------------------------|----------------------------------------------------------------------------------------------------|----------------------------------------------------------------------------------------------------|
| Nome do Dependente                                                                                                    | CPF do Dependente                                                                                                    | 0,0                                                                                                    |
| * Tipo de Dependente                                                                                                    | * Plano de Saúde                                                                                                    |                                                                                                    |
| Selecionar Tipo de Dependente                                                                                                    | Plano de Saúde                                                                                                    |                                                                                                    |
| Bisavô(ó)<br>Neto(a)<br>Bisneto(a)<br>Menor (Guarda Judicial)<br>Menor Incapaz sob tutela                                                                               | stitui prática de infração disciplinar, passível de punição na form a da<br>devida notificação.                                                | lei, e que caso os documentos apresentados não comprovem ser devido o                                             |
| os uocumentos comprobatorios anexados serao devidar                                                                                                    | nence analisados, conforme dispoe o arc. 5° da Resolução n. 11                                                                                 | 8/2021 do Órgão Especial do TJCE.                                                                                 |
| Em caso de envio de documentação inválida ou comprov<br>beneficiário(a), via e-mail, concedendo prazo para manif<br>Caso comprovadas despesas com plano de saúde e/ou o | ração em valor inferior ao total recebido de auxílio-saúde no pe<br>estação.<br>dontológico em valor superior ao total do benefício concedido. | eríodo, a Secretaria de Gestão de Pessoas notificará o(a)<br>, após análise da documentação, será providenciado o |

O campo Valor Total de Despesas Declaradas será atualizado automaticamente a partir da inserção dos dados de despesas com o titular e seus dependentes. Estado do Conservação
 Solicitações
 Comprovação
 2022
 2023.1
 2023.2

| ssas 12 build 1                                                                                                    | o Saúde                                                                                                    |                                              | ٢                                                                                       | 🕪 Sair            |
|----------------------------------------------------------------------------------------------------|----------------------------------------------------------------------------------------------------|----------------------------------------------|-----------------------------------------------------------------------------------------|-------------------|
| omprovação                                                                                                    |                                                                                                    |                                              |                                                                                         | Comprovação / Nov |
| Formulário de Comprovação 2022                                                                                                    |                                                                                                    |                                              |                                                                                         | -                 |
| Preencha os dados abaixo e clique no botão 'A                                                                                                    | ssinar Formulário'. Os campos marcados com * são obrigatór                                                              | ios.                                         |                                                                                         |                   |
| * Matrícula                                                                                                    | * Nome                                                                                                    |                                              | * CPF                                                                                   |                   |
|                                                                                                    |                                                                                                    |                                              |                                                                                         |                   |
| * Lotação                                                                                                    | * Cargo                                                                                                    |                                              | * Vínculo                                                                               |                   |
| SECRETARIA DE GESTAO DE PESSOAS                                                                                                    |                                                                                                    |                                              | Servidor Efetivo                                                                        | *                 |
| Valores Acumulados do Período                                                                                                    |                                                                                                    |                                              |                                                                                         |                   |
| Valores Acumulados do Período<br>Valor Total do Teto para o Auxílio-Saúde                                                                                                    | Valor Total Recebido                                                                                                    | Valor Total do Desconto em Folha             | Valor Pendente de Com                                                                   | provação          |
| Valores Acumulados do Período<br>Valor Total do Teto para o Auxílio-Saúde<br>R\$ 6.397,00                                                                                             | Valor Total Recebido<br>R\$ 4.200,00                                                                                    | Valor Total do Desconto em Folha<br>R\$ 0,00 | Valor Pendente de Comj<br>R\$ 4.200,00                                                  | provação          |
| Valores Acumulados do Período<br>Valor Total do Teto para o Auxílio-Saúde<br>R\$ 6.397,00<br>Valor comprovado inferior ao valo                                                        | Valor Total Recebido<br>R\$ 4.200,00<br>r concedido de auxílio saúde.                                                   | Valor Total do Desconto em Folha<br>R\$ 0,00 | Valor Pendente de Com<br>R\$ 4.200,00                                                   | provação          |
| Valores Acumulados do Período<br>Valor Total do Teto para o Auxílio-Saúde<br>R\$ 6.397,00<br>Valor comprovado inferior ao valo<br>Titular                                             | Valor Total Recebido<br>R\$ 4.200,00<br>r concedido de auxílio saúde.                                                   | Valor Total do Desconto em Folha<br>R\$ 0,00 | Valor Pendente de Com<br>R\$ 4.200,00<br>Valor total de Despesas Declaradas             | provação          |
| Valores Acumulados do Período<br>Valor Total do Teto para o Auxílio-Saúde<br>R\$ 6.397,00<br>Valor comprovado inferior ao valo<br>Titular<br>Valor Total de Despesas do Titular (R\$) | Valor Total Recebido<br>R\$ 4.200,00<br>r concedido de auxílio saúde.<br>Nome da empresa do plano de assistência médica | Valor Total do Desconto em Folha<br>R\$ 0,00 | Valor Pendente de Com<br>R\$ 4.200,00<br>Valor total de Despesas Declaradas<br>R\$ 0,00 | provação          |

Após concluir o preenchimento das informações alusivas ao Titular e ao(s) Dependente(s), SELECIONE a Declaração de ciência disponível no sistema, OBSERVE as orientações destacadas e ASSINE o respectivo Formulário. 0.0

Plano de Saude

| Escolher arquivo Nenhum arquivo escolhido                                                                                                    |                                                                                                    |                                                                                                    |
|----------------------------------------------------------------------------------------------------|----------------------------------------------------------------------------------------------------|----------------------------------------------------------------------------------------------------|
| Dependentes                                                                                                    |                                                                                                    |                                                                                                    |
| * Nome do Dependente                                                                                                    | * CPF do Dependente                                                                                                    | * Valor Total no Período                                                                                                    |
| Nome do Dependente                                                                                                    | CPF do Dependente                                                                                                    | 0,0                                                                                                    |
| * Tipo de Dependente                                                                                                    | * Plano de Saúde                                                                                                    |                                                                                                    |
| Selecionar Tipo de Dependente                                                                                                    | ✔ Plano de Saúde                                                                                                    |                                                                                                    |
| Comprovantes do(s) Dependente(s)           Escolher arquivo         Nenhum arquivo escolhido           * Declaro estar ciente que a inveracidade das inforr pagamento inicial do benefício, poderá ocorrer o desco                                                                                                    | nações prestadas constitui prática de infração disciplinar, passível de p<br>onto em folha, após a devida notificação.                                                                                                    | nição na forma da lei, e que caso os documentos apresentados não comprovem ser devido o                                                                                                    |
| Comprovantes do(s) Dependente(s)  Escolher arquivo Nenhum arquivo escolhido  * Declaro estar ciente que a inveracidade das inforr pagamento inicial do benefício, poderá ocorrer o desco                                                                                                    | nações prestadas constitui prática de infração disciplinar, passível de p<br>onto em folha, após a devida notificação.                                                                                                    | nição na forma da lei, e que caso os documentos apresentados não comprovem ser devido o                                                                                                    |
| Comprovantes do(s) Dependente(s)<br>Escolher arquivo Nenhum arquivo escolhido<br>• Declaro estar ciente que a inveracidade das inforr pagamento inicial do benefício, poderá ocorrer o descu<br>Os documentos comprobatórios anexados                                                                                                    | nações prestadas constitui prática de infração disciplinar, passível de p<br>onto em folha, após a devida notificação.<br>serão devidamente analisados, conforme dispõe o art. 5º da                                                                                                    | nição na forma da lei, e que caso os documentos apresentados não comprovem ser devido o<br>Resolução n.º 18/2021 do Órgão Especial do TJCE.                                                                                                    |
| Comprovantes do(s) Dependente(s)<br>Escolher arquivo Nenhum arquivo escolhido<br>• Declaro estar ciente que a inveracidade das inforr pagamento inicial do benefício, poderá ocorrer o desco<br>Os documentos comprobatórios anexados<br>Em caso de envio de documentação inválid<br>beneficiário(a), via e-mail, concedendo pra                                                                                       | nações prestadas constitui prática de infração disciplinar, passível de p<br>onto em folha, após a devida notificação.<br>serão devidamente analisados, conforme dispõe o art. 5º da<br>la ou comprovação em valor inferior ao total recebido de aux<br>zo para manifestação.                                                                      | nição na forma da lei, e que caso os documentos apresentados não comprovem ser devido o<br>Resolução n.º 18/2021 do Órgão Especial do TJCE.<br>ilio-saúde no período, a Secretaria de Gestão de Pessoas notificará o(a)                                                                        |
| Comprovantes do(s) Dependente(s)<br>Escolher arquivo Nenhum arquivo escolhido<br>• Declaro estar ciente que a inveracidade das inforr pagamento inicial do benefício, poderá ocorrer o desc<br>Os documentos comprobatórios anexados<br>Em caso de envio de documentação inválid<br>beneficiário(a), via e-mail, concedendo pra<br>Caso comprovadas despesas com plano de<br>lançamento em folha das diferenças devida | nações prestadas constitui prática de infração disciplinar, passível de p<br>onto em folha, após a devida notificação.<br>serão devidamente analisados, conforme dispõe o art. 5º da<br>la ou comprovação em valor inferior ao total recebido de aux<br>zo para manifestação.<br>saúde e/ou odontológico em valor superior ao total do beno<br>is. | nição na forma da lei, e que caso os documentos apresentados não comprovem ser devido o<br>Resolução n.º 18/2021 do Órgão Especial do TJCE.<br>Îlio-saúde no período, a Secretaria de Gestão de Pessoas notificará o(a)<br>Iício concedido, após análise da documentação, será providenciado o |

Somente após a assinatura e o envio do formulário, os dados serão devidamente transmitidos à Secretaria de Gestão de Pessoas (SGP) para análise e providências. (figura 1)

A SGP sugere a(o) beneficiário(a) a emissão do Comprovante de preenchimento e envio das informações, disponível na tela inicial do SSAS.

Clique no comprovante do período desejado, conforme tela em anexo (figura 2) e salve ou imprima o documento.

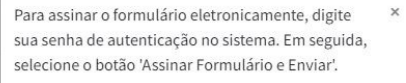

figura 1

Antes de realizar a assinatura, favor revisar os dados informados no preenchimento do formulário. Caso a assinatura seja realizada, só será possível ajustar os dados junto à SGP.

Login

Senha

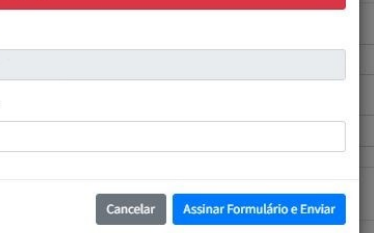

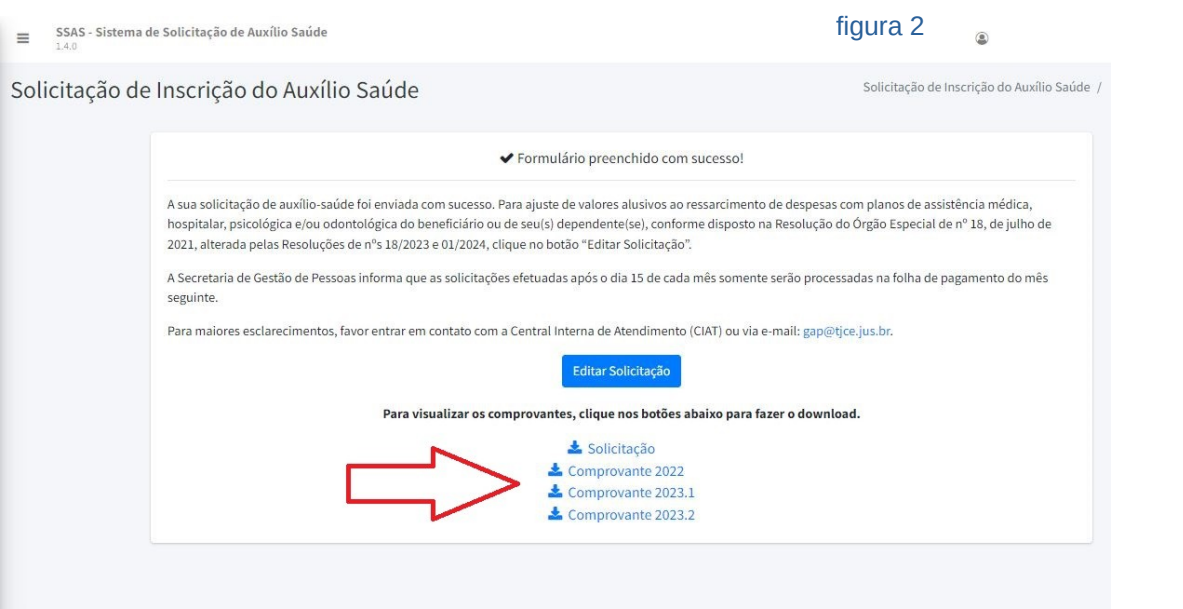

## <u>Comprovação 2023.2</u>

 Estado do Ceas Poder Judicián
 Solicitações
 Comprovação
 2022

2023.1

2023.2

O sistema apresentará na tela os dados alusivos a Identificação Pessoal; Valor do Teto do Benefício (valores constantes da Resolução nº 18/2023); Valor Total de Auxílio-saúde recebido durante o período respectivo; e os Valores Descontados em folha de pagamento referentes às despesas com saúde.

Ressalte-se que os valores descontados em folha serão apresentados no SSAS apenas para fins INFORMATIVOS, <u>não</u> <u>sendo considerados</u> <u>comprovados</u>.

| omprovação                                                                                                    |                                                                                                    |                                  |                                                | Comp |
|----------------------------------------------------------------------------------------------------|----------------------------------------------------------------------------------------------------|----------------------------------|------------------------------------------------|------|
| Formulário de Comprovação 2023.2                                                                                                    |                                                                                                    |                                  |                                                |      |
|                                                                                                    |                                                                                                    |                                  |                                                |      |
| Preencha os dados abaixo e clique no botão                                                                                                    | 'Assinar Formulário'. Os campos marcados com * são obri<br>* Nome                                                                                                    | igatórios.                       | * CPF                                          |      |
|                                                                                                    |                                                                                                    |                                  |                                                |      |
| * Lotação                                                                                                    | * Cargo                                                                                                    |                                  | * Vínculo                                      |      |
| SECRETARIA DE GESTAO DE PESSOAS                                                                                                    |                                                                                                    |                                  | Servidor Efetivo                               |      |
|                                                                                                    |                                                                                                    |                                  |                                                |      |
| Valores Acumulados do Período                                                                                                    |                                                                                                    |                                  |                                                |      |
| Valor Total do Teto para o Auxílio-Saúde                                                                                                    | Valor Total Recebido                                                                                                    | Valor Total do Desconto em Folha | Valor Pendente de Comprovação                  | )    |
| R\$ 11.137,85                                                                                                    | R\$ 10.740,00                                                                                                    | R\$ 0.00                         | P\$ 10 740 00                                  |      |
|                                                                                                    |                                                                                                    | N\$ 0,00                         | 10 20.140,00                                   |      |
| Valor comprovado inferior ao val<br>Titular                                                                                                    | or concedido de auxílio saúde.                                                                                                    | N3000                            | Valor total de Despesas Declaradas             |      |
| Valor comprovado inferior ao val<br>Titular                                                                                                    | or concedido de auxílio saúde.                                                                                                    | K3 0,00                          | Valor total de Despesas Declaradas             |      |
| Valor comprovado inferior ao val<br>Titular<br>Valor da Despesa do Titular (R\$)                                                                                         | or concedido de auxílio saúde.<br>Nome da empresa prestadora de serviço                                                                                                    |                                  | Valor total de Despesas Declaradas             |      |
| Valor comprovado inferior ao val<br>Titular<br>Valor da Despesa do Titular (R\$)<br>0,0                                                                                  | or concedido de auxílio saúde.<br>Nome da empresa prestadora de serviço<br>Plano de Saúde                                                                                                    |                                  | Valor total de Despesas Declaradas             |      |
| Valor comprovado inferior ao val<br>Titular<br>Valor da Despesa do Titular (R\$)<br>0,0<br>Valor da Despesa do Titular (R\$)                                             | or concedido de auxílio saúde.<br>Nome da empresa prestadora de serviço<br>Plano de Saúde<br>Nome da empresa prestadora de serviço                                                            |                                  | Valor total de Despesas Declaradas             |      |
| Valor comprovado inferior ao val<br>Titular<br>Valor da Despesa do Titular (R\$)<br>0,0<br>Valor da Despesa do Titular (R\$)<br>0,0                                      | or concedido de auxílio saúde.<br>Nome da empresa prestadora de serviço<br>Plano de Saúde<br>Nome da empresa prestadora de serviço<br>Plano de Saúde                                          |                                  | Valor total de Despesas Declaradas             |      |
| Valor comprovado inferior ao val<br>Titular<br>Valor da Despesa do Titular (R\$)<br>0,0<br>Valor da Despesa do Titular (R\$)<br>0,0<br>Valor da Despesa do Titular (R\$) | or concedido de auxílio saúde.<br>Nome da empresa prestadora de serviço<br>Plano de Saúde<br>Nome da empresa prestadora de serviço<br>Plano de Saúde<br>Nome da empresa prestadora de serviço |                                  | Valor total de Despesas Declaradas<br>R\$ 0,00 |      |

Nesta 1º FASE de comprovação de 2023.2, os(as) beneficiários(as) deverão inserir informações alusivas a despesas com PLANO DE SAÚDE/ODONTOLÓGICO, EXAMES LABORATORIAIS e SERVIÇOS HOSPITALARES não custeados pelo Plano de Saúde.  ESTADO DO C PODER JUDIC
 Solicitações
 Comprovaçã

2022

2023.1 2023.2

Para cada despesa, informe o valor e o nome da empresa prestadora do serviço.

A solicitação de reembolso com MEDICAMENTOS será realizada posteriormente (2ª FASE).

| Comprovação                                                                                                    |                                                                                                    |                                  | )                                              |
|----------------------------------------------------------------------------------------------------|----------------------------------------------------------------------------------------------------|----------------------------------|------------------------------------------------|
| Formulário de Comprovação 2023.2                                                                                                    | 1                                                                                                    |                                  |                                                |
|                                                                                                    |                                                                                                    |                                  |                                                |
| Preencha os dados abaixo e clique no botão                                                                                                    | o 'Assinar Formulário'. Os campos marcados com * são obrigatóri                                                                                                    | OS.                              |                                                |
| * Matrícula                                                                                                    | * Nome                                                                                                    |                                  | * CPF                                          |
|                                                                                                    |                                                                                                    |                                  |                                                |
| * Lotação                                                                                                    | * Cargo                                                                                                    |                                  | * Vínculo                                      |
| SECRETARIA DE GESTAO DE PESSOAS                                                                                                    |                                                                                                    |                                  | Servidor Eletivo                               |
| Valores Acumulados do Período                                                                                                    |                                                                                                    |                                  |                                                |
| Valor Total do Teto para o Auxílio-Saúde                                                                                                    | Valor Total Recebido                                                                                                    | Valor Total do Desconto em Folha | Valor Pendente de Comprovação                  |
| R\$ 11.137,85                                                                                                    | R\$ 10.740,00                                                                                                    | R\$ 0,00                         | R\$ 10.740,00                                  |
|                                                                                                    |                                                                                                    |                                  |                                                |
|                                                                                                    |                                                                                                    |                                  |                                                |
| Valor comprovado inferior ao va                                                                                                    | lor concedido de auxílio saúde.                                                                                                    |                                  |                                                |
| Valor comprovado inferior ao va                                                                                                    | lor concedido de auxílio saúde.                                                                                                    |                                  |                                                |
| Valor comprovado inferior ao va<br>Titular                                                                                                    | lor concedido de auxílio saúde.                                                                                                    |                                  | Valor total de Despesas Declaradas             |
| Valor comprovado inferior ao va<br>Titular<br>Valor da Despesa do Titular (R\$)                                                                                                    | lor concedido de auxílio saúde.<br>Nome da empresa prestadora de serviço                                                                                                    |                                  | Valor total de Despesas Declaradas             |
| Valor comprovado inferior ao va<br>Titular<br>Valor da Despesa do Titular (R\$)                                                                                                    | lor concedido de auxílio saúde.<br>Nome da empresa prestadora de serviço<br>Plano de Saúde                                                                                      |                                  | Valor total de Despesas Declaradas<br>R\$ 0,00 |
| Valor comprovado inferior ao va<br>Titular<br>Valor da Despesa do Titular (R\$)                                                                                                    | lor concedido de auxílio saúde.<br>Nome da empresa prestadora de serviço                                                                                                    |                                  | Valor total de Despesas Declaradas<br>RS 0,00  |
| Valor comprovado inferior ao va<br>Titular<br>Valor da Despesa do Titular (R\$)<br>0,0<br>Valor da Despesa do Titular (R\$)                                                                                       | lor concedido de auxílio saúde.<br>Nome da empresa prestadora de serviço<br>Plano de Saúde<br>Nome da empresa prestadora de serviço                                             |                                  | Valor total de Despesas Declaradas<br>R\$ 0,00 |
| Valor comprovado inferior ao va<br>Titular<br>Valor da Despesa do Titular (R\$)<br>0,0<br>Valor da Despesa do Titular (R\$)<br>0,0                                                                                | lor concedido de auxílio saúde. Nome da empresa prestadora de serviço Plano de Saúde Nome da empresa prestadora de serviço Plano de Saúde                                       |                                  | Valor total de Despesas Declaradas<br>RS 0,00  |
| Valor comprovado inferior ao va         Titular         Valor da Despesa do Titular (R\$)         0,0         Valor da Despesa do Titular (R\$)         0,0         Valor da Despesa do Titular (R\$)         0,0 | lor concedido de auxílio saúde. Nome da empresa prestadora de serviço Plano de Saúde Nome da empresa prestadora de serviço Plano de Saúde Nome da empresa prestadora de serviço |                                  | Valor total de Despesas Declaradas<br>R\$ 0,00 |

INSIRA um comprovante para cada despesa declarada do Titular.

Serão aceitos somente arquivos em PDF ou JPEG, com até 15mb.

No caso de DEPENDENTES, insira os dados alusivos às despesas efetuadas com dependentes, de forma individualizada.

Informe o nome, CPF e qual o tipo de dependente, conforme dispõe a Resolução nº 19/2023.

Existindo mais de um Dependente, clique no botão +

Deverão ser anexados comprovantes para cada despesa com dependente em separado.

| Valor da Despesa do Titular (R\$)                                                                                                    | Nome da empresa prestadora de serviço                                            |                                 |  |
|----------------------------------------------------------------------------------------------------|----------------------------------------------------------------------------------|---------------------------------|--|
| 0,0                                                                                                    | Plano de Saúde                                                                   |                                 |  |
| * Comprovantes do Titular                                                                                                    |                                                                                  |                                 |  |
| Escolher arquivo Nenhum arquivo escolhido                                                                                                    | •                                                                                |                                 |  |
| Escolher arquivo Nenhum arquivo escolhido                                                                                                    |                                                                                  |                                 |  |
|                                                                                                    |                                                                                  |                                 |  |
| Escolher arquivo Nenhum arquivo escolhido                                                                                                    | 0                                                                                |                                 |  |
| Escolher arquivo<br>Nenhum arquivo escolhido<br>Dependentes                                                                                                    |                                                                                  |                                 |  |
| Escolher arquivo Nenhum arquivo escolhido Dependentes * Nome do Dependente                                                                                                    | * CPF do Dependente                                                              | * Valor Total no Período        |  |
| Escolher arquivo Nenhum arquivo escolhido Dependentes * Nome do Dependente Nome do Dependente                                                                                     | * CPF do Dependente<br>CPF do Dependente                                         | * Valor Total no Período        |  |
| Escolher arquivo Nenhum arquivo escolhido Dependentes * Nome do Dependente Nome do Dependente * Tipo de Dependente                                                                | CPF do Dependente     CPF do Dependente     Plano de Saúde                       | * Valor Total no Período<br>0,0 |  |
| Escolher arquivo Nenhum arquivo escolhido Dependentes  Nome do Dependente Nome do Dependente  Tipo de Dependente Selecionar Tipo de Dependente                                    | CPF do Dependente      CPF do Dependente      Plano de Saúde      Plano de Saúde | * Valor Total no Período<br>0,0 |  |
| Escolher arquivo Nenhum arquivo escolhido Dependentes * Nome do Dependente Nome do Dependente * Tipo de Dependente Selecionar Tipo de Dependente Comprovantes do(s) Dependente(s) | CPF do Dependente     CPF do Dependente     Plano de Saúde                       | • Valor Total no Período<br>0,0 |  |

A SGP destaca que na 2º FASE de comprovação será disponibilizado para os(as) beneficiários(as) que receberam auxílio saúde em <u>VALOR</u> <u>INFERIOR AO TETO</u> do benefício, a lista de medicamentos adquiridos nas farmácias, drogarias e afins do estado do Ceará, em seu CPF, para fins de seleção dos itens a serem considerados para reembolso de despesas.

Dessa forma, o(a) beneficiário(a) deve solicitar, no SSAS, o <u>REEMBOLSO</u> de despesas com <u>MEDICAMENTOS</u> e AUTORIZAR o acesso aos dados disponíveis na base da SEFAZ/CE, ou, caso necessário, INFORMAR o interesse em apresentar Notas Fiscais emitidas fora do Estado do Ceará

| Dependentes                                                                                                    |                                                                                                    |                                                                                                    |                                                                                |
|----------------------------------------------------------------------------------------------------|----------------------------------------------------------------------------------------------------|----------------------------------------------------------------------------------------------------|--------------------------------------------------------------------------------|
| Nome do Dependente                                                                                                    | * CPF do Dependente                                                                                                    | * Va                                                                                                    | alor Total no Período                                                          |
| Nome do Dependente                                                                                                    | CPF do Dependente                                                                                                    | 0                                                                                                    | 0,                                                                             |
| Tipo de Dependente                                                                                                    | * Plano de Saúde                                                                                                    |                                                                                                    |                                                                                |
| Selecionar Tipo de Dependente 🗸                                                                                                    | Plano de Saúde                                                                                                    |                                                                                                    | 3                                                                              |
| Escolher arquivo Nenhum arquivo escolhido                                                                                                    |                                                                                                    |                                                                                                    |                                                                                |
| ) * Declaro estar ciente que a inveracidade das informações prestadas con:<br>agamento inicial do benefício, poderá ocorrer o desconto em folha, após a                                                                                             | titui prática de infração disciplinar, passível de p<br>devida notificação.                                                                                                    | unição na forma da lei, e que caso                                                                                                    | os documentos apresentados não comprovem ser devido o                          |
| <sup>9</sup> * Declaro estar ciente que a inveracidade das informações prestadas cons<br>agamento inicial do benefício, poderá ocorrer o desconto em folha, após a<br>Os documentos comprobatórios anexados serão devidament                        | stitui prática de infração disciplinar, passível de p<br>devida notificação.<br>e analisados, conforme dispõe o art. 5º d                                                                                                    | unição na forma da lei, e que caso<br>Resolução n.º 18/2021 do Ôr                                                                                                    | os documentos apresentados não comprovem ser devido o<br>rgão Especial do TJCE |
| <ul> <li><sup>1)</sup> * Declaro estar ciente que a inveracidade das informações prestadas cons<br/>agamento inicial do benefício, poderá ocorrer o desconto em folha, após a<br/>Os documentos comprobatórios anexados serão devidament</li> </ul> | e analisados, conforme dispõe o art. 5º d<br>Deseja solicitar reembolso de despesas efetuada:                                                                                                    | unição na forma da lei, e que caso<br>Resolução n.º 18/2021 do Ón<br>com MEDICAMENTOS.                                                                                                   | os documentos apresentados não comprovem ser devido o<br>rgão Especial do TJCE |
| <ul> <li>Declaro estar ciente que a inveracidade das informações prestadas con<br/>agamento inicial do benefício, poderá ocorrer o desconto em folha, após a<br/>Os documentos comprobatórios anexados serão devidament<br/>t</li> </ul>            | stitui prática de infração disciplinar, passível de p<br>devida notificação.<br>e analisados, conforme dispõe o art. 5º d<br>Deseja solicitar reembolso de despesas efetuada:<br>© Sim<br>O Não<br>Acesso a Dados                                                                                                    | unição na forma da lei, e que caso<br>Resolução n.º 18/2021 do Ói<br>com MEDICAMENTOS.                                                                                                   | os documentos apresentados não comprovem ser devido o<br>rgão Especial do TJCE |
| P Declaro estar ciente que a inveracidade das informações prestadas com<br>agamento inicial do benefício, poderá ocorrer o desconto em folha, após a<br>Os documentos comprobatórios anexados serão devidament<br>t                                 | stitui prática de infração disciplinar, passível de p<br>devida notificação.<br>e analisados, conforme dispõe o art. 5º d<br>Deseja solicitar reembolso de despesas efetuada:<br>© Sim<br>O Não<br>Acesso a Dados<br>o acesso aos dados disponíveis na base de dados<br>o acesso aos dados disponíveis na base de dados                                                                            | unição na forma da lei, e que caso<br>Resolução n.º 18/2021 do Ór<br>com MEDICAMENTOS.<br>da SEFAZ/CE, alusivos às despesas<br>n meu CPF.                                                | os documentos apresentados não comprovem ser devido o<br>rgão Especial do TJCE |
|                                                                                                    | stitui prática de infração disciplinar, passível de g<br>devida notificação.<br>e analisados, conforme dispõe o art. 5º du<br>Deseja solicitar reembolso de despesas efetuadas<br>® Sim<br>© Não<br>Acesso a Dados<br>o acesso aos dados disponíveis na base de dados<br>efetuadas em farmácias e drogarias e<br>oportuno, disponibilizarei notas fiscais emitidas<br>adquiridos FORA DO ESTADO DO | unição na forma da lei, e que caso<br>I Resolução n.º 18/2021 do Ór<br>com MEDICAMENTOS.<br>da SEFAZ/CE, alusivos às despesas<br>n meu CPF.<br>em meu CPF, alusivas a medicame<br>cEARÁ. | os documentos apresentados não comprovem ser devido o<br>rgão Especial do TJCE |

Após envio dos dados, ASSINAR O FORMULÁRIO, utilizando matrícula e senha de rede.

Somente após a assinatura e o envio do formulário, os dados serão devidamente transmitidos à Secretaria de Gestão de Pessoas (SGP) para análise e providências. (figura 1)

A SGP sugere a(o) beneficiário(a) a emissão do **Comprovante** de preenchimento e envio das informações, disponível na tela inicial do SSAS.

Clique no comprovante do período desejado, conforme tela em anexo (figura 2), salve ou imprima o documento.

Para assinar o formulário eletronicamente, digite sua senha de autenticação no sistema. Em seguida, selecione o botão 'Assinar Formulário e Enviar'.

figura 1

accinatura assinatura seja realizada, só será possível ajustar os dados junto à SGP

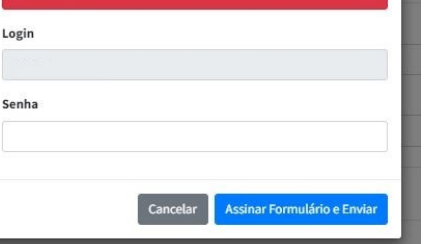

=

figura 2 SSAS - Sistema de Solicitação de Auxílio Saúde Solicitação de Inscrição do Auxílio Saúde Solicitação de Inscrição do Auxílio Saúde ✓ Formulário preenchido com sucesso! A sua solicitação de auxílio-saúde foi enviada com sucesso. Para ajuste de valores alusivos ao ressarcimento de despesas com planos de assistência médica, hospitalar, psicológica e/ou odontológica do beneficiário ou de seu(s) dependente(se), conforme disposto na Resolução do Órgão Especial de nº 18, de julho de 2021, alterada pelas Resoluções de nºs 18/2023 e 01/2024, cligue no botão "Editar Solicitação". A Secretaria de Gestão de Pessoas informa que as solicitações efetuadas após o dia 15 de cada mês somente serão processadas na folha de pagamento do mês seguinte. Para maiores esclarecimentos, favor entrar em contato com a Central Interna de Atendimento (CIAT) ou via e-mail: gap@tjce.jus.br. Editar Solicitação Para visualizar os comprovantes, clique nos botões abaixo para fazer o download. 📥 Solicitação Longrovante 2022 Comprovante 2023.1 Comprovante 2023.2

A SGP informa que, após análise dos documentos comprobatórios apresentados:

1. Caso o <u>valor comprovado</u> <u>seja inferior ao recebido</u> pelo(a) beneficiário(a) a título de auxílio saúde, o(a) servidor(a) / magistrado(a) será notificado(a) para apresentar justificativas, no prazo de 05 dias, a fim de evitar o **DESCONTO** em folha do valor recebido indevidamente;

2. Caso o <u>valor comprovado</u> <u>seja superior ao recebido de</u> <u>auxílio saúde e inferior ao teto</u> estabelecido pela norma de regência, após a conclusão do procedimento de validação pela Secretaria de Gestão de Pessoas, implantará em folha de pagamento do(a) beneficiário(a) o SALDO devido, seguindo cronograma a ser divulgado em ato da Presidência. Persistindo dúvidas no tocante ao preenchimento dos dados alusivos à comprovação de despesas com saúde, o(a) servidor(a) ou magistrado(a) deve entrar em contato com a CENTRAL INTERNA DE ATENDIMENTO deste Poder Judiciário.

Diretoria de Registros Funcionais e Pagamentos Secretaria de Gestão de Pessoas Tribunal de Justica do Estado do Ceará